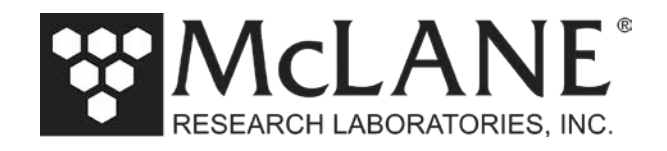

## **Technical Support Bulletin 2014-05**

Firmware Upgrades for CF2-Based Profilers

September 18, 2014

Alert Level: INFORMATIONAL

Instruments: MMP, ITP with CF2 Microcontroller

Software Versions: 5.00 and higher

Hardware Version: N/A

Subject: Firmware Upgrades for CF2-Based Profilers

Summary: Instructions for using MotoCross to Upload Firmware for a CF2 -based McLane Profiler.

Actions: Follow these instructions to perform a firmware upgrade for a CF2-based Profiler with the compact flash card.

## **IMPORTANT**

Contact McLane (www.mclanelabs.com) with questions about making firmware or hardware configuration changes. After upgrading, the firmware must be configured to match the sensors installed on your specific system. Use the instrument-specific configuration section in the McLane Profiler Integrated Sensors and Communications Interface Guide to make sensor configuration changes.

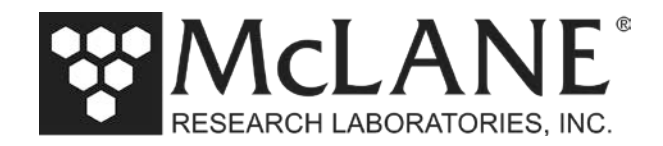

To upgrade Profiler firmware with the compact flash card installed in the Profiler, complete the following steps:

- 1. Connect to the McLane instrument with the MotoCross file capture utility.
- 2. Start a capture file to record the upgrade process to a text file.
- 3. From the Motocross Transfer Menu select 'Capture Text' and then select 'Start'. The Capture On flag displays in the lower right of the screen (Figure 1).

| NOTE                                                                                                    |
|----------------------------------------------------------------------------------------------------|
| From the Profiler User Manual, refer to Appendix A 'Operating Motocross' for detailed instructions on setting up a capture file |

- 4. Type Q at the Main Menu, followed by the password MCLANE to quit any running CF2 program.
- 5. After quitting, C:\> prompt displays.

| COM8 - Motocross                                                                            |                                                                                                    |             | _ <b>_</b> X |                               |
|---------------------------------------------------------------------------------------------|----------------------------------------------------------------------------------------------------|-------------|--------------|-------------------------------|
| <u>File Edit View Format</u>                                                                | <u>T</u> ransfer <u>H</u> elp                                                                                        |             |              |                               |
| 1 X 🖻 🖻 🤔 🤶                                                                                 |                                                                                                    |             |              |                               |
|                                                                                             |                                                                                                    |             |              |                               |
|                                                                                             |                                                                                                    |             |              |                               |
| Config: MPP_CT                                                                              | CF2 V5.04 of                                                                                                    | Jun 24 2013 |              |                               |
| Мс                                                                                          | Jane Research Laboratories, USA<br>Pattern Profiler<br>S∕N: ML12345-67D                                              |             |              |                               |
|                                                                                             | Pattern Profiler<br>Main Menu                                                                                        |             |              |                               |
|                                                                                             | Thu May 29 10:19:50 2014                                                                                             |             |              |                               |
| <pre>&lt;1&gt; Set Ti &lt;2&gt; Diagno &lt;3&gt; Flash &lt;4&gt; Sleep <c> Confid</c></pre> | ime <5> Bench Test<br>ostics <6> Deploy Profiler<br>Card Ops <7> Offload Deployment<br><8> Contacting McLane<br>nure | Data        |              |                               |
| Selection                                                                                   | [] ? q Quit to PicoDOS Password:                                                                                     | ******      | e q to Quit  |                               |
| TIME                                                                                        |                                                                                                    |             |              |                               |
| Clock reads: Thurs<br>CLS                                                                   | sday, May 29, 2014 10:20:05 am                                                                                       |             |              |                               |
| C:>>                                                                                        |                                                                                                    |             |              |                               |
|                                                                                             |                                                                                                    |             |              |                               |
|                                                                                             |                                                                                                    |             |              |                               |
| Peady                                                                                       |                                                                                                    |             |              | Contune O                     |
| Ineduy                                                                                      |                                                                                                    |             | CAPTOREON    | <ul> <li>Capture O</li> </ul> |

Figure 1: Access Persistor CF2 Microcontroller

Page 2 of 7

Tel: +1 508 495 4000

www.mclanelabs.com

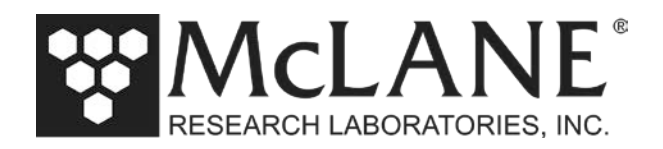

6. From the MotoCross menu select 'Transfer' and then select 'Load' (Figure 2).

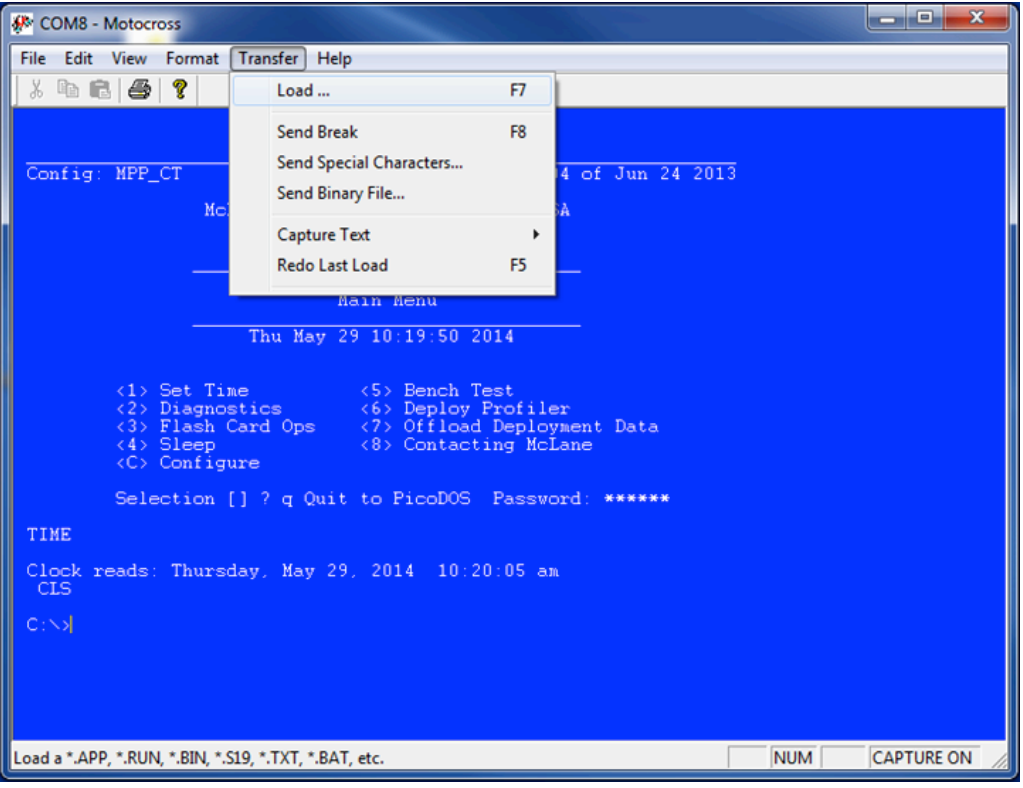

Figure 2: Load Record

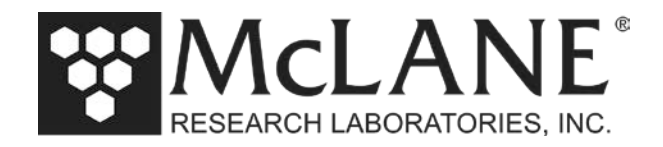

- 7. Navigate to the appropriate directory and select CF2-MMP-V\_vv.RUN (Figure 3)
- 8. Wait for the transfer to complete (Figure 4).

| 🥙 COM8 - Motocross |                                                       |                    |              | - • ×      |
|--------------------|-------------------------------------------------------|--------------------|--------------|------------|
| File Edit View Fo  | ormat Transfer Help                                   |                    |              |            |
| X 🖻 🖬   🚭   🐧      | ?                                                     |                    |              |            |
|                    |                                                       |                    |              |            |
|                    |                                                       | -6 7               | -            |            |
| Conrig: MFF_CI     | CF2 \\$.04                                            | of Jun 24 2013     | ,<br>        | <b>.</b>   |
|                    | 🖗 Open                                                |                    |              |            |
|                    | Look in: 🚺 MMP-5.13 💌                                 | ← 🗈 💣 📰▼           |              |            |
|                    | Name                                                  | Date modified      | Туре         |            |
|                    | CF2-MMP-5_13.RUN                                      | 5/15/2014 12:50 PM | Motocross Dc |            |
|                    |                                                       |                    |              |            |
| <1> Se<br><2> D    |                                                       |                    |              |            |
| <3> F.             |                                                       |                    |              |            |
|                    |                                                       |                    |              |            |
| Selec              | ٠                                                     |                    | - F          |            |
| TIME               | File name: CF2-MMP-5_13.RUN                           |                    | Open         |            |
| Clock reads: '     | Files of type: Common CFx Load Files (*.BIN;*.RUN;*./ | APP) 💌             | Cancel       |            |
| CLS                |                                                       |                    | Help         |            |
| C:\>               |                                                       |                    |              |            |
|                    |                                                       |                    |              |            |
|                    |                                                       |                    |              |            |
|                    |                                                       |                    |              |            |
| Ready              |                                                       |                    | NUM          | CAPTURE ON |

*Figure 3: Selecting CF2-MMP-V\_vv.RUN* 

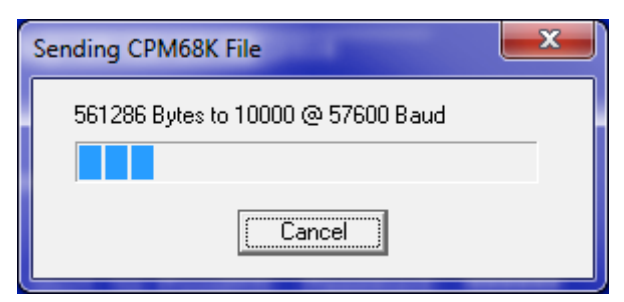

Figure 4: Load Progress

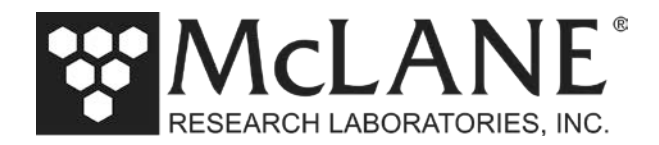

- 9. At the 'G' do not press  $\leq$  ENTER>.  $\leftarrow$  NOTE: Do not press ENTER
- 10. Type the following:
  - S D:PROFILER<ENTER> ← NOTE: Type only PROFILER, do not add an extension
- 11. When done saving, C:> prompt displays. Type *AUTOEXEC*<*ENTER*> to start the program.

| CRC 010000 07F181 = 1508C302                  |
|-----------------------------------------------|
| GS D: PROFILER <enter></enter>                |
| Saving 455042 bytes to D:PROFILER.PXE<br>C:\> |
| AUTOEXEC <enter></enter>                      |
|                                               |
|                                               |

## Figure 5: Type Directly Following 'G'

| Real COM8 - Motocross                                                                                                    | _ <b>_ X</b> |
|----------------------------------------------------------------------------------------------------|--------------|
| <u>File E</u> dit <u>V</u> iew F <u>o</u> rmat <u>I</u> ransfer <u>H</u> elp                                                                                                    |              |
| X 🖻 🖻 🎒 🎗                                                                                                    |              |
|                                                                                                    |              |
|                                                                                                    |              |
| Config: MPP_CT CF2 V5.04 of Jun 24 2013                                                                                                    |              |
| McLane Research Laboratories, USA<br>Pattern Profiler                                                                                                    |              |
| 5/N: ML12345-67D                                                                                                    |              |
| Pattern Profiler<br>Main Menu                                                                                                    |              |
| Thu May 29 10:19:50 2014                                                                                                    |              |
| <pre>&lt;1&gt; Set Time &lt;5&gt; Bench Test &lt;2&gt; Diagnostics &lt;6&gt; Deploy Profiler &lt;3&gt; Flash Card Ops &lt;7&gt; Offload Deployment Data &lt;4&gt; Sleep &lt;8&gt; Contacting McLane <c> Configure</c></pre> |              |
| Selection [] ? q Quit to PicoDOS Password: ******                                                                                                    |              |
| TIME                                                                                                    |              |
| Clock reads: Thursday, May 29, 2014 10:20:05 am<br>CLS                                                                                                    |              |
| C:>><br>###MX Load: CRC 010000 099085 = 5BCA1DBA<br>GS D:PROFILER<br>Saving 561286 bytes to D:PROFILER.PXE                                                                                                    | =            |
| C:>>AUTOEXED                                                                                                    |              |
| Ready CAP NUM                                                                                                    | CAPTURE ON   |

Figure 6: Type AUTOEXEC to Start Firmware Program

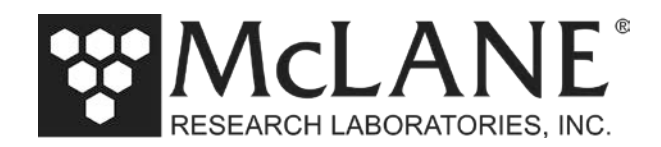

- 12. The Profiler program starts.
- 13. Press <CTRL>-C within 30 seconds to stop the automated deployment countdown.
- 14. The Profiler Firmware will indicate that EEPROM and Profiler Configurations do not match with a message to perform Instrument-Specific configuration before starting the deployment.

```
05/29/14 10:29:24
                       SYSTEM ERROR! Can't read from environment variable SETTINGS.PRF.
CF2-MPP-5.13 R15 L2.2 U304
                                        compiled May 15 2014 at 11:51
                 S/N ML12345-67D Pattern Profiler
 🕴 1999-2014 McLane Research Laboratories. All rights reserved.
 The "Pattern Profiler" MPP operator interface is now running.
  Type ^C within 30 seconds to assert control and initialize system. - Press CTRL-C
30 seconds 29 seconds 28 seconds 27 seconds 26 seconds 25 seconds
                                                                                           24 seconds
23 seconds 22 seconds [^C]
 Clock reads 05/29/14 10:29:34. Change it [N] ? N
05/29/14 10:29:37 SYSTEM Checking FlashCard ... done.
05/29/14 10:29:37 SYSTEM 57 files found on disk.
05/29/14 10:29:37 SYSTEM Reading D:ODOMETER.DAT ... done.
05/29/14 10:29:37 SYSTEM History: 24.05 motor hours, 4485 meters.
05/29/14 10:29:37 SYSTEM Hardware: Rev-D. Motor OpAmp offset: 31mA.
05/29/14 10:29:37SISTEM Haldware. Rev-D. Motor opamp offset. Sink.05/29/14 10:29:38SYSTEM Watchdog initialized.05/29/14 10:29:38SYSTEM Watchdog alarm IRQ has been activated.05/29/14 10:29:38SYSTEM Setting watchdog clock ... done.05/29/14 10:29:38SYSTEM Loading URAO ...05/29/14 10:29:38SYSTEM WARNING! EEPROM configuration does not match Profiler version.05/29/14 10:29:38SYSTEM WARNING! CONFIGURE SYSTEM BEFORE DEPLOYING.
05/29/14 10:29:39 SYSTEM Sizing CompactFlash ... done.
05/29/14 10:29:39 SYSTEM CompactFlash: 0.3 MB used, 1.89 GB free, 1.89 GB size.
05/29/14 10:29:39 SYSTEM Primary battery measures 11.9V.
05/29/14 10:29:39 SYSTEM Backup battery measures 03.2V.
05/29/14 10:29:39 SYSTEM Loading schedule information ...
05/29/14 10:29:39 SYSTEM Loading SCHEDULE.DPL.
05/29/14 10:29:40 SYSTEM Scheduled dive zero time is 03/14/14 15:45:00.
05/29/14 10:29:40 SYSTEM Filling in schedule years ... done.
05/29/14 10:29:40 SYSTEM Loaded SCHEDULE.DPL.
05/29/14 10:29:40 SYSTEM Generating SCHEDULE.TXT ... done.
05/29/14 10:29:41 SYSTEM NOTICE! Initializing 304 byte URA
05/29/14 10:29:42 SYSTEM Initializing sensors .....
                       SYSTEM NOTICE! Initializing 304 byte URAO array to default values ...
05/29/14 10:29:42
                      SYSTEM Initializing sensors ..... done.
Press any key to continue.
```

Figure 7: Profiler Firmware Starts

The firmware update is now complete. If power is cycled, the same program remains resident and runs automatically from compact flash card.

www.mclanelabs.com

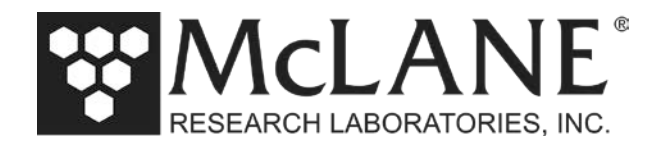

15. Check the McLane Profiler Integrated Sensors and Communications Interface User Manual and the McLane Profiler User Manual to complete the system configuration changes.

| Config: MPP_CT                                                                                                    | CF2 V5.13 o                    | f May 15 2014 |
|----------------------------------------------------------------------------------------------------|--------------------------------|---------------|
| Patt<br>System                                                                                                    | cern Profiler<br>Configuration |               |
| Thu May 2                                                                                                    | 29 10:29:59 2014               |               |
| System Parameters:<br><0> Battery capacity                                                                                                    | 240 Ah                         |               |
| Sensor Suite:<br>Port J9:CTD<br><1> Seabird 52MP CTD                                                                                                    | ENABLED                        |               |
| Port J5:ACM<br><2> No ACM selected                                                                                                    |                                |               |
| Port J6:IMM<br><i> Telemetry</i>                                                                                                    |                                |               |
| Port J4:SSP<br><b> BioSuite Triplet/PAR<br/><n> Satlantic SUNA Nitrate<br/><o> Aanderaa Optode<br/><u> bbe FluoroProbe<br/><w> Wetlabs ECO BBFL2</w></u></o></n></b> |                                |               |
| Port J10:SPR<br><l> Wetlabs ECO FLBB(RT)/D<br/><p> Biospherical PAR</p></l>                                                                                          |                                |               |
| Port J7:TRB<br><t> Seapoint IR Turbidity</t>                                                                                                    |                                |               |
| Port J8:FLR<br><e> Seapoint CHL Fluoromete<br/><f> Wetlabs CDOM Fluoromete</f></e>                                                                                   | er<br>er                       |               |
| Port J4i:SER<br><h> ProOceanus CH4<br/><m> OceanServer5000 MotionF</m></h>                                                                                           | Pack                           |               |
| Port J5i:SER<br><k> ProOceanus CO2</k>                                                                                                    |                                |               |
| Exit:                                                                                                    |                                |               |
| <x> Save changes &lt;^C&gt; Ca</x>                                                                                                    | ancel changes                  |               |
|                                                                                                    |                                |               |

Figure 8: System Configuration Menu

Tel: +1 508 495 4000

www.mclanelabs.com